# Stampa Progetti

| Data       | Versione     | Descrizione    | Autore |
|------------|--------------|----------------|--------|
| 06/12/2016 | Versione 1.0 | Manuale Utente |        |

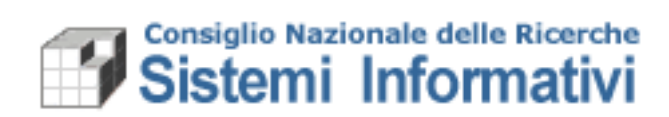

### Indice

| 1.  | Introduzione4                          |
|-----|----------------------------------------|
| 1.1 | Scopo del presente documento 4         |
| 1.2 | Gestione delle abilitazioni necessarie |
| 1.3 | Funzione di lancio stampa5             |

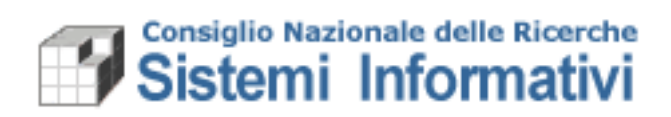

Documento:

**Revisione Manuale Utente** 

Versione

Versione 2.0

| Paragrafo | Modifica | Pag. |
|-----------|----------|------|
|           |          |      |

#### 1. Introduzione

#### 1.1 Scopo del presente documento

Il presente documento descrive le modalità operative previste per la nuova Stampa 'Situazione Progetto/GAE' utile alla rendicontazione di un progetto o di una specifica GAE.

Il documento si è reso necessario per spiegare le logiche della stampa stessa, a seconda delle scelte possibili previste nella funzione di lancio.

Le varie selezioni operate dall'utente offrono un risultato diverso, ma sempre finalizzato a rendicontare, in sintesi o in maniera dettagliata, la situazione di un Progetto o di una GAE.

Si ricorda, a titolo informativo, che il Progetto inserito in fase previsionale, sia decisionale che gestionale, include più GAE.

L'obiettivo della stampa, quindi, è quello di fornire informazioni di riepilogo e di dettaglio sia a livello di Progetto (quindi di tutte le GAE che ne fanno riferimento), sia di una specifica GAE che magari a sua volta rappresenta un sottoprogetto.

#### 1.2 Gestione delle abilitazioni necessarie

L'amministratore delle utenze di SIGLA dovrà abilitare il seguente accesso ala funzione:

| Nome accesso        | Descrizione       | Percorso nel menù<br>dell'applicazione |
|---------------------|-------------------|----------------------------------------|
| CNSPDGINGPRGSINSPRG | Stampa situazione | Consuntivo/ Piano di                   |
|                     | Progetto/GAE      | Gestione in Gestione/                  |
|                     | 5                 | Situazione Progetto GAE                |

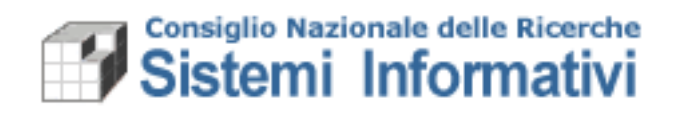

#### 1.3 Funzione di lancio stampa

| SIGLA a                                                                                                    |                                                                                                    |                  | SIGLA - Sistema Informativo pe<br>Decument contacionamentatati | r la Gestione delle l<br>r fransat. 48.35.3016-11-357 | inee di A | Attività |
|----------------------------------------------------------------------------------------------------|----------------------------------------------------------------------------------------------------|------------------|----------------------------------------------------------------|-------------------------------------------------------|-----------|----------|
| Produzione           Utente         PVILLANI           Utente         particia villani           CNR         particia villani           CMR         Exercizio           Cdr         000.411.00           DCSPI - Statemi Infort                                                                                                    | Esercizio                                                                                          | Situazione Sinte | ISTRUTTURA AMMINISTRATIVA CENTR                                | ALE                                                   |           |          |
| Contabilita CIR     Contabilita CIR     Contabilita CIR     Contabilita CIR     Contabilità     Contabilità     Contabili | Unta Organizzativa<br>Progetio<br>G.a.e.<br>Sampa Dettagi<br>GAE<br>Vece<br>Anno<br>Movimentazione | 000.411          | DO - Reli e Sistemi Informativi                                | ाः <i>स</i> र्व<br>ाः सर                              |           |          |

Le informazioni relative all'esercizio e al Cds/UO sono soltanto visualizzate e provengono dai dati indicati durante l'accesso a Sigla.

<u>E' possibile lasciare vuoto il Progetto e la GAE</u>: in questo modo la stampa prodotta riguarderà tutti i Progetti del CdR specifico che hanno ancora una validità nell'esercizio di accesso (in questo caso 2017).

<u>E' possibile indicare il Progetto</u>, scegliendolo dalla lista dei Progetti ancora validi, per l'esercizio e il CdR di accesso, che Sigla propone:

| SIC                                   | ila) e                                                                            |                                                                                         |                    |                 |                              |                         | SIGLA - Si<br>o                                                                              | stema informat                               | ivo per la<br>matativi tan    | Gestione de<br>aut. 4.0.29-2016-1 | elle Linee                 | di Attività<br>z                                                                                                  |                               |   |                    |                         |                          |                  |                 |                 |
|---------------------------------------|-----------------------------------------------------------------------------------|-----------------------------------------------------------------------------------------|--------------------|-----------------|------------------------------|-------------------------|----------------------------------------------------------------------------------------------|----------------------------------------------|-------------------------------|-----------------------------------|----------------------------|----------------------------------------------------------------------------------------------------|-------------------------------|---|--------------------|-------------------------|--------------------------|------------------|-----------------|-----------------|
| 20 P                                  | roduzione                                                                         |                                                                                         |                    | 🗉 👩 Ris         | ultato rice                  | rca - Progett           | i - Trovate 5 righ                                                                           | e                                            |                               |                                   |                            |                                                                                                    |                               |   |                    |                         |                          |                  |                 |                 |
| Utente<br>CNR                         | patrizia.villani                                                                  | PVILLANI                                                                                | Stampa             | Excel           |                              |                         |                                                                                              |                                              |                               |                                   |                            |                                                                                                    |                               |   |                    |                         |                          |                  |                 |                 |
| Cdr                                   | Esercizio<br>000.411.00<br>000.411                                                | 2017  DCSPI - Sistemi Inforr DG - Reti e Sistemi Inf                                    | +<br>41<br>Livello | ÷ -ll<br>Codice | ♦ -li<br>Area<br>Progettuale | Codice UO Coordinatrice | 4 Descrizione<br>UO Coordinatrice                                                            | e d<br>Entità delle<br>risorse<br>necessarie | +<br>4<br>Budget in<br>Divisa | e<br>4<br>Data<br>Proroga         | +<br>4<br>Codice<br>Divisa | e 4 Descrizione                                                                                                   | e 4<br>Codice<br>Responsabile | 4 | + 4<br>Data Inizio | ⊕<br>4I<br>Data<br>Fine | +<br>4<br>Codice<br>Tipo | e<br>41<br>Stato | ÷ -ll<br>Durata | ↔<br>41<br>Note |
|                                       | ntabilita CNR<br>Funzionalita di s<br>Configurazione<br>Dravontini                | ervizio                                                                                 | Progetto           | DIT.AD022.008   | DITAD022                     | 513.000                 | Dipartimento di<br>Ingegneria, ICT e<br>Tecnologie per<br>rEnergia e i Trasporti<br>- DIITET | 0.00                                         |                               |                                   |                            | FSE 5 fascicolo sanitario<br>elettronico                                                                          |                               |   | 06/08/2015         |                         |                          | Approvato        | Pluriennale     |                 |
|                                       | Preventivi<br>Documenti conti<br>Documenti amm<br>Registrazione Ec                | abili<br>ninistrativi<br>conomico-Analitica                                             | Progetto           | SAC.AD002.053   | SAC AD002                    | 000.411                 | DG - Reti e Sistemi<br>Informativi                                                           | 0,00                                         |                               |                                   |                            | Evoluzione e Gestione<br>dell'infrastruttura Science<br>and Technology Digital<br>Library                         |                               |   | 17/10/2015         |                         |                          | Approvato        | Pluriennale     |                 |
| 0- <b>8</b> (<br>0- <b>8</b> (<br>0-( | Gestione IVA<br>Consuntivo<br>Piano di gest<br>⊕- 🗂 situazione                    | tione in gestione<br>e analitica per GAE                                                | Progetto           | SAC AD002.047   | SAC AD002                    | 000.411                 | DG - Reti e Sistemi<br>Informativi                                                           | 0,00                                         |                               |                                   |                            | Convenzione per la<br>gestione e la<br>manutenzione adattativa e<br>migliorativa del portale<br>della trasparenza |                               |   | 17/12/2015         |                         |                          | Approvato        | Pluriennale     |                 |
|                                       | <ul> <li>situazione</li> <li>Situazione</li> </ul>                                | e sintetica per GAE<br>e Progetto/GAE                                                   | Progetto           | SAC AD002.025   | SAC AD002                    | 000.411                 | DG - Reti e Sistemi<br>Informativi<br>DG - Reti e Sistemi                                    | 0,00                                         |                               |                                   |                            | CERT Nazionale                                                                                                    |                               |   | 15/03/2015         |                         |                          | Approvato        | Pluriennale     |                 |
| ā ā ā ā                               | Stampa S Rendiconti Fi Bilancio ecor Libro Giornal Consultazion Gestione dei ripo | ituazione Progetto/GAE<br>inanziari<br>nomico-patrimoniale riclass.<br>le<br>ni<br>orti | Progetto           | SAC AD002.023   | SAC AD002                    | 000.411                 | Informativi                                                                                  | 0,00                                         | 9                             |                                   |                            | DHTCS                                                                                                    |                               |   | 01/01/2013         |                         |                          | Approvato        | Pluriennale     |                 |

| SIGLA) a                                                                                                    |                                                                        |                                | SIGLA - Sistema Informativo per la<br>Documenti contactitameninistrativi tra | a Gestione d | elle Lin<br>marnen | ee di Atti<br>1962 | rità |   |
|----------------------------------------------------------------------------------------------------|------------------------------------------------------------------------|--------------------------------|------------------------------------------------------------------------------|--------------|--------------------|--------------------|------|---|
| Produzione                                                                                                    | 🔟 📃 Stampa Situ                                                        | azione Sintetica Prog          | etto                                                                         |              |                    |                    |      |   |
| Utente<br>CNR patrizia villani                                                                                                    | Stampa Annulla                                                         |                                |                                                                              |              |                    |                    |      |   |
| K         Esercizio         2017 -           Cdr         000.411.00         DCSPI - Sistemi Inform           M         000.411         DG - Reti e Sistemi Inf                                                                                                    | Esercizio<br>Cds                                                       | 2017<br>000  STRU              | TTURA AMMINISTRATIVA CENTRALI                                                | ¢            |                    | E, 8               | 6 9  | ] |
| Contabilita CNR                                                                                                    | Unita Organizzativa<br>Progetto                                        | 000.411  DG-1<br> DITAD022.008 | Reti e Sistemi Informativi<br>FSE 5 fascicolo sanitario elettro              | D. #         | \$                 |                    | 6 9  | ] |
| Comparatione     Comment contabil     Comment contabil     Comment contabil     Comment contabil     Comment contabil     Comment contabil     Comment contabil     Comment contabil     Comment contabil     Comment contabil     Comment contability      Comment contability      Comment contab | Ga.a.<br>Stance Dottagt<br>GAE  <br>Vice  <br>Anno  <br>Movimentazione | ]                              |                                                                              | E. 46        | 8                  |                    |      |   |

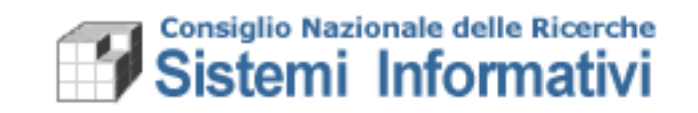

In questo modo la stampa riporterà i dati relativi al Progetto specificato, considerando tutte le GAE che afferiscono al progetto stesso.

<u>E' possibile indicare direttamente la GAE</u>, scegliendola dalla lista delle GAE ancora valide, per l'esercizio e il CdR di accesso, che Sigla propone:

| SIGLA a                                                |                     |                   | SIGLA - Sistema Informativo per la Gestione de<br>Document contantiamministrativi transact. 48.28-2014- | elle Linee di Attività |
|--------------------------------------------------------|---------------------|-------------------|----------------------------------------------------------------------------------------------------|------------------------|
| Produzione                                             | 🔟 📺 Stampa Si       | tuazione Sintetic | a Progetto                                                                                              |                        |
| 12 Utente PVILLANI                                     |                     |                   |                                                                                                    |                        |
| China patrizia villani                                 | Stampa Annulla      |                   |                                                                                                    |                        |
| A Esercizio 2017 -                                     | Esercizio           | 2017              |                                                                                                    |                        |
| A 000.411 DG - Reti e Sistemi Int                      | Cds                 | 000               | STRUTTURA AMMINISTRATIVA CENTRALE                                                                       | E, 86 49               |
| di Contabilita CNR                                     | Unita Organizzativa | 000.411           | DG - Reti e Sistemi Informativi                                                                         | E, # 4                 |
| - Punzionalita di servizio                             | Progetto            | DIT.AD022.008     | FSE 5 fascicolo sanitario elettro                                                                       | <b>0</b> 0             |
| 응- 룹 Configurazione<br>응- 룹 Preventivi                 | G.a.e.              | P0000055          | SERVIZI DELL'INFRASTRUTTU                                                                               | a <                    |
| Documenti contabili                                    | Stampa Dettagli     |                   |                                                                                                    |                        |
| B- Documenti amministrativi                            | GAE [7]             |                   |                                                                                                    |                        |
| en registrazione Economico-Analioca     en estione IVA | Voce                |                   |                                                                                                    |                        |
| G-es Consuntivo                                        | Anno                |                   |                                                                                                    |                        |
| 🖨 😅 Piano di gestione in gestione                      | Movimentazione      |                   |                                                                                                    |                        |
| ⊕ m situazione analitica per GAE                       |                     |                   |                                                                                                    |                        |
| SILVATIONE SINCE A PERGAN                              |                     |                   |                                                                                                    |                        |
| Stampa Situazione Progetto/GAE                         |                     |                   |                                                                                                    |                        |
| Bendiconti Finanziari                                  |                     |                   |                                                                                                    |                        |
| E Blancio economico-patrimoniale riclass.              |                     |                   |                                                                                                    |                        |
| ⊕- 	☐ Libro Giornale                                   |                     |                   |                                                                                                    |                        |
| E Sconsultazioni                                       |                     |                   |                                                                                                    |                        |
| E Gestione del riporti                                 |                     |                   |                                                                                                    |                        |

L'indicazione della GAE, riporta automaticamente anche il Progetto di appartenenza, se non specificato dall'utente.

Se non si seleziona nessuna scelta relativamente ai dettagli (quindi non si effettua nessuna spunta nel riquadro 'Stampa Dettagli') sarà prodotta una stampa riepilogativa per Progetto:

#### Riepilogo per progetto:

| SIT                            | UAZIONE PROGETTO: SAC.ADM2.025<br>CONSIGLIO NAZIONALE DELLE RICERCHE CDR: 000.411.000    |                                       |       |                         | Data di Stam             | pi: 20122016-09.29.58 | ,                  | agina 1 di 1                          |
|--------------------------------|------------------------------------------------------------------------------------------|---------------------------------------|-------|-------------------------|--------------------------|-----------------------|--------------------|---------------------------------------|
| Codice                         | Codice Descelariose                                                                      |                                       |       | Stanziamento Variacioni |                          | Impegnato Accertato   | Pagato / Riscosso  | Deposibilità ad<br>Impognaro Acortaro |
| Area Propetta<br>Propetta: SAG | ule: SAC.AD002 - Area Proprinale SAC-Ricerca e innovazione<br>AD002.025 - CERT Nazionale | TOTALE ENTRATA<br>TOTALE SPESA        |       |                         | 119.435,48<br>107.113,26 | 118-425,58            | 119.435,58<br>0,00 |                                       |
|                                |                                                                                          | DETTAGLI EN                           | TRATE |                         |                          |                       |                    |                                       |
|                                |                                                                                          | TOTALE ENTRATA PROCETTO SAC AD002.025 | 0,00  | 119.425,58              | 119.425,98               | 119.425,58            | 119.625,58         | 1,00                                  |
|                                |                                                                                          | DETTAGLIS                             | PESE  |                         |                          |                       |                    |                                       |
|                                |                                                                                          | TOTALE SPESA PROGETTO SAC AD002.025   | 0,00  | 107313,26               | 107.113,36               | 6,00                  | 0,00               | 107.113,26                            |
|                                |                                                                                          |                                       |       |                         |                          |                       |                    |                                       |

Se si specifica una sola Gae del Progetto si ha lo stesso riepilogo per progetto con l'indicazione degli importi riferiti alla sola Gae indicata.

Bisogna sempre tener conto, in tutte le scelte consentite dalla stampa, che si fa riferimento in ogni caso al Progetto o alla Gae a partire dal suo anno di nascita, quindi gli importi riepilogativi o di dettaglio si riferiscono ad entrate/uscite e movimentazioni a partire dall'anno di origine del progetto/gae fino all'anno di gestione desiderato (anno di accesso in sigla).

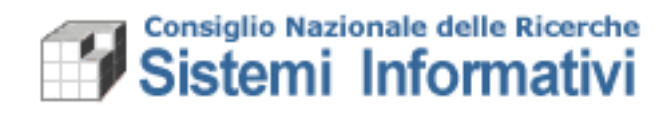

Oltre al riepilogo per Progetto è possibile consultare i dettagli effettuando diverse scelte:

1. Stampa dettaglio GAE:

| SIC                                      | GLA) 🛯                                                                                                    |                                                                                                    |                              |                                                                                                    |                        | :       | SIGLA - Sistema Informativo per la<br>Document contabiliamministrativi tra | Gestione de<br>nuct. 4.1.28-2016- | elle Li<br>11-25Th | nee di A<br>11:142 | Attività |    |
|------------------------------------------|----------------------------------------------------------------------------------------------------|----------------------------------------------------------------------------------------------------|------------------------------|----------------------------------------------------------------------------------------------------|------------------------|---------|----------------------------------------------------------------------------|-----------------------------------|--------------------|--------------------|----------|----|
| 201                                      | Produzione                                                                                                    | PVII I ANI                                                                                                    |                              | 📰 Stampa Situ                                                                                                    | azione Sintetica       | Proget  | to                                                                         |                                   |                    |                    |          |    |
| Utente                                   | patrizia.villani                                                                                                    | 1.16271                                                                                                    | Stampa Ann                   | ulla                                                                                                    |                        |         |                                                                            |                                   |                    |                    |          |    |
| M.<br>Cdr                                | Esercizio                                                                                                    | 2017 -<br>DCSPI - Sistemi Inforr                                                                                           | Esercizio                    | Status is a demonstration per la Cestione delle Linee di Attività Documentaria della dell |                        |         |                                                                            |                                   |                    |                    |          |    |
|                                          | 000.411                                                                                                    | DG - Reti e Sistemi Int                                                                                                    | Cds                          |                                                                                                    | 000                    | STRUT   | TURA AMMINISTRATIVA CENTRALE                                               |                                   | _                  | 13                 | 86       | 48 |
| es co<br>⊕€                              | ntabilita CNR<br>Funzionalita di s                                                                                                    | ervizio                                                                                                    | Unita Organizzat<br>Progetto | iva                                                                                                    | DIT.AD022.008          | DG - Re | FSE 5 fascicolo sanitario elettro                                          | E5 86                             | 68                 | <u>n</u>           | 86       | 98 |
| 0.0                                      | Preventivi<br>Documenti conti                                                                                                    | abili                                                                                                    | G.a.e.                       | 6                                                                                                    | P0000055               |         | SERVIZI DELL'INFRASTRUTTU                                                  | D, 86                             | ¢\$                |                    |          |    |
| 0 0 0<br>0 0 0                           | & Configurazione<br>⊴ Preventivi<br>∋ Documenti contabili<br>∋ Documenti amministrativi<br>⊒ Registrazione Economico Analitica<br>⊒ Gestione IVA                  |                                                                                                    | GAE<br>Voce                  | Solo GAE movie                                                                                                    | mentate nell'esercizio |         |                                                                            |                                   |                    |                    |          |    |
| 0- <b>1</b>                              | Consuntivo<br>C Piano di gest<br>C Situazione                                                                                                    | ione in gestione<br>e analitica per GAE                                                                                    | Anno<br>Movimentazion        | E :                                                                                                    |                        |         |                                                                            |                                   |                    |                    |          |    |
| () () () () () () () () () () () () () ( | situazione     situazione     Situazione     Situazione     Stampa 3     Rendiconti Fi     Bilancio ecor     Libro Giornal     Consultazion     Gestione dei ripi | e sintetica per GAE<br>e Progetto/GAE<br>likazione Progetto/GAE<br>nanziari<br>somico-patrimoniale riclass.<br>e<br>i<br>i |                              |                                                                                                    |                        |         |                                                                            |                                   |                    |                    |          |    |

Questa opzione consente di avere il riepilogo degli importi per ogni Gae, ed è possibile scegliere di vedere le sole Gae movimentate nell'esercizio di accesso, oppure tutte le Gae del progetto in qualunque anno movimentate:

|   | SIT           | UAINONE PROCEITO: SACADONA DIS<br>CONVINCIO NALIZINALE DELLE RACERCHE CDR. 000 411.000                                                                                                    |              |            | Data di Stam | pr: 2012201649-4214 | 2                 | agina 1 di 1                            |
|---|---------------|----------------------------------------------------------------------------------------------------|--------------|------------|--------------|---------------------|-------------------|-----------------------------------------|
|   | Codico        | Desculations                                                                                                    | Straziamento | Variazioni | Accestato    | Impegnato Accertato | Pagato / Riscutto | Disponibilità ad<br>Impegnate Acostiare |
| ſ | Area Propettu | nik: SAC-AD012 - Aren Propettuale SAC-Exerca e innovazione TOTAI                                                                                                    | LE ENTRATA   |            | 119-625,58   | 119-6558            | 119.625,58        |                                         |
|   | Progetto: SAC | JAD002.025 - CERT Nationale TOTAL                                                                                                    | LE SPESA     |            | 107.113,26   | 6,90                | 0,00              | .                                       |
| 1 |               | DETTAGLIEN                                                                                                    | TRATE        |            |              |                     |                   |                                         |
|   | GAL           | 29000011 - Conversione operativa stipulata tra tra il Consiglio Nazionale delle Ricerche e ISCITi con la quale le Parti, nellambito delle proprie attività<br>cerca, di rellappo e di formazione, ni impegnano a fornire luno allaltocollaborazione per la veltappo dei Propett CERTLab e CERT-CRM | 4,00         | 119.426,68 | 119.425,58   | 119,426,58          | 119.425,58        | 0,00                                    |
|   |               | TOTALE ENTRATA PROGETTO SAC ADMILIES                                                                                                    | 6.00         | 139.625.58 | 119.625,58   | 119.625.58          | 119.625,58        | 0,00                                    |
|   |               | DETTAGLI ST                                                                                                    | PESE         |            |              |                     |                   |                                         |
|   | GAE           | : P0000052 - Conventione operativa ripulata tra il Conziglio Nazionale delle Ricerche e ESCTI con la quale le Parti, nellambito delle proprie attività<br>icerca, di relleppo e di formazione, si impegnano a formire luno allaltrocollaborazione                                                  | 6,00         | 107.113,36 | 107.113,16   | 6,00                | 0,00              | 107.113,26                              |
|   |               | TOTALE SPESA PROCETTO SAC AD00.05                                                                                                    | 6,00         | 107.113,26 | 107.113,26   | 6,00                | 0,00              | 107.113,26                              |
|   |               |                                                                                                    |              |            |              |                     |                   |                                         |

2. Stampa dettaglio Voce e Stampa dettaglio Anno:

| SIGLA a                                                                                                    |                                                                                              |                      | SIGLA - Sistema Informativo per la Gestione delle<br>Document contactmentatativi transict. 48:26:2016-11:20 | Linee di<br>nanusz | Attività   |    |
|----------------------------------------------------------------------------------------------------|----------------------------------------------------------------------------------------------|----------------------|----------------------------------------------------------------------------------------------------|--------------------|------------|----|
| Produzione                                                                                                    | 📓 📃 👩 Stampa Sit                                                                             | uazione Sintetica Pr | rogetto                                                                                                    |                    |            |    |
| Utente patrizia.villani                                                                                                    | Stampa Annulla                                                                               |                      |                                                                                                    |                    |            |    |
| Esercizio 2017 -     One 411 00 DCSP1- Sistemi Inform                                                                                                    | Esercizio                                                                                    | 2017                 |                                                                                                    |                    |            |    |
| M 000.411 DG - Reti e Sistemi Inf                                                                                                    | Cds                                                                                          | 000                  | STRUTTURA AMMINISTRATIVA CENTRALE                                                                           | E,                 | 86         | 46 |
| Contabilita CNR                                                                                                    | Unita Organizzativa<br>Progetto                                                              | 000.411 [C           | FSE 5 fascicolo sanitario elettro m A A                                                                     | <u> </u>           | <i>8</i> 6 | 66 |
| E-& Configurazione                                                                                                    | G.a.e.                                                                                       | P0000055             | SERVIZI DELL'INFRASTRUTTU                                                                                   | 8                  |            |    |
| Discussent contable     Discussent contable     Discusent     Discussent contable     Discussent contable     Discussent | Stampa Dettagli<br>GAE<br>Woce<br>Movimentazione<br>Ordine di Stampa<br>& Voceliene AnneNoce |                      |                                                                                                    |                    |            |    |
| ⊕ ∰ Consultazioni<br>⊕ ∰ Gestione dei riporti                                                                                                    |                                                                                              |                      |                                                                                                    |                    |            |    |

Effettuando questa scelta si ha la possibilità di consultare i dati di riepilogo per anno e per ogni voce di bilancio utilizzata. Se risultano selezionate entrambe le opzioni è possibile scegliere l'ordine di stampa, Voce/Anno e viceversa, ed infine è possibile richiedere la stampa delle singole movimentazioni:

 Ordine Voce/Anno (per il Progetto vengono elencate le voci di bilancio su cui sono state fatte le movimentazioni e per ogni voce gli importi sono raggruppati per anno di gestione). La stessa stampa può essere prodotta sinteticamente oppure con il dettaglio 'Movimentazione' (ultima spunta indicata nel riquadro 'Stampa Dettagli').

Stampa senza la spunta 'Movimentazione':

| SIT                            | UAZIONE PROCETTO: SAC AD402.028<br>CONSIGLIO NAZIONALE DELLE RICERCHE CDR. 000-411.00        | 0                                                                  |                               |                       | Data di Stam          | pe: 2013200630.4643 | ,                   | lagiaa 1 di 1                           |
|--------------------------------|----------------------------------------------------------------------------------------------|--------------------------------------------------------------------|-------------------------------|-----------------------|-----------------------|---------------------|---------------------|-----------------------------------------|
| Codice                         | Denominatione                                                                                |                                                                    | Stanziamento                  | Variazioni            | Assettato             | Impegnato Accertato | Pagalo / Riscosso   | Disponibilità ad<br>Impegnare Accertare |
| Azes Propetts<br>Propetts: SAC | aile: SAC AD402 - Area Propettuale SAC-Ricerca e innovazione<br>: AD402.815 - CERT Nazionala | TOTA                                                               | LE ENTRATA<br>LE SPESA        |                       | 0,00<br>107.113,26    | 0,00                | 0,00                | :                                       |
| GAE P0000<br>allaltrocolla     | 0052 - Couvenzione operativa stipulata tra tra il Consiglio Nazio<br>aborazione              | DETTAGLI S<br>male delle Ricerche e ISCTI con la quale le Parti, 1 | PESE<br>sellambito delle proj | prie attività di rice | rca, di rviluppo e di | formazione, ti imp  | egnano a fornire lu | no                                      |
| 11926 - Acca                   | atonamento per nuove accunzione di personale a tempo determinato                             |                                                                    |                               |                       |                       |                     |                     |                                         |
|                                |                                                                                              | Anno 2006                                                          | 6,00                          | 46.435,93             | 46,435,93             | 0,00                | 0,00                | 46.435,93                               |
|                                |                                                                                              | TOTALE SPESA P00006231836                                          | 6,00                          | 46.435,93             | 46.435,93             | 0,00                | 0,00                | 46 435,93                               |
| 11027 - Altre                  | spete per il personale                                                                       |                                                                    |                               |                       |                       |                     |                     |                                         |
|                                |                                                                                              | Anno 2006                                                          | 6,00                          | 30.677,33             | 18.677,33             | 0,00                | 0,00                | 10.677,33                               |
|                                |                                                                                              | TOTALE SPESA P00006231827                                          | 6,00                          | 30.677,33             | 10.677,33             | 0,00                | 0,00                | 10.677,33                               |
| 13060 - Lices                  | nae d'uso per software                                                                       |                                                                    |                               |                       |                       |                     |                     |                                         |
|                                |                                                                                              | Aano 2005                                                          | 6,00                          | 40.000,00             | 40,000,00             | 6,00                | 0,00                | 40.000,00                               |
| 22014 - Parts                  | ntioni di Invera                                                                             | TOTALE SPESA P0000042/13060                                        | 6,89                          | 40.000,00             | 40,000,00             | 0,00                | 9,99                | 40.000,00                               |
|                                |                                                                                              | Anno 2026                                                          |                               | 10.000.00             | 10.000.00             |                     |                     | 10.000.00                               |
|                                |                                                                                              | TOTALE SPESA PRODUCTIONAL                                          |                               | 10,000,00             | 10.000.00             |                     |                     | 10.000.00                               |
|                                |                                                                                              | TOTALE SPESA PRIMING                                               |                               | 107,113,26            | 107.111.26            | 0.00                | 0,00                | 207.213.26                              |
|                                |                                                                                              | TOTALE SPESA PROCETTO SAC ADML 825                                 |                               | 107.111.34            | 107.111.04            | 0.00                | 0.00                | 107111.26                               |
|                                |                                                                                              |                                                                    |                               | 14-110,04             | 10.100,00             |                     |                     | 11-11-14                                |

#### Stampa con la spunta 'Movimentazione':

| SIT                                                                                                    | VAZIONE PROGETTO: SAC.AD402.026<br>CONSOLIO NAZIONALE DELLE RICERCHE CDR: 000.411.000 |                                                                                                    |                                                                                                    |                           |                           | Duta di Sta     | nga: 2012211610.43.07 | 2                | egine 1 di 1                          |  |  |  |
|----------------------------------------------------------------------------------------------------|---------------------------------------------------------------------------------------|----------------------------------------------------------------------------------------------------|----------------------------------------------------------------------------------------------------|---------------------------|---------------------------|-----------------|-----------------------|------------------|---------------------------------------|--|--|--|
| Codice                                                                                                    | Denominatione                                                                         |                                                                                                    |                                                                                                    | Stanziament               | Variazioni                | Assestada       | Impegnato Accertato   | Pagata / Riscosa | Depenbiliti ad<br>Impegnare Accertare |  |  |  |
| Ann Promite                                                                                                    | ale: SAC 17007. Area Proportique SAC Riverts e insertatione                           |                                                                                                    |                                                                                                    | TOTAL PROPAGA             |                           | 0.00            | 0.00                  | 0.00             |                                       |  |  |  |
| Propetty: SAG                                                                                                    | AD002.025 - CERT Nationale                                                            |                                                                                                    |                                                                                                    | TOTALE SPESA              |                           | 107.113,36      | 0,00                  | 6,80             |                                       |  |  |  |
|                                                                                                    |                                                                                       |                                                                                                    | DETT                                                                                                    | CILCRET                   |                           |                 |                       |                  |                                       |  |  |  |
| DATTACLESPESE.<br>GALE PMMMM2 - Convenzione operativa stipulata tra tra il Conziglio Nazionale delle Ricerche e ISCTI con la quale le Parti, atllambito delle proprie attività di ricerca, di sviluppo e di formazione, si impegnano a fornire buno<br>allafrevollaborazione |                                                                                       |                                                                                                    |                                                                                                    |                           |                           |                 |                       |                  |                                       |  |  |  |
| 11026 - Acca                                                                                                    | ntonamento per nuove assunzione di personale a tempo determinato                      |                                                                                                    |                                                                                                    |                           |                           |                 |                       |                  |                                       |  |  |  |
|                                                                                                    |                                                                                       |                                                                                                    | Anno 2016                                                                                                    |                           | 0,00 44.4                 | 6,03 46,436,03  | 0,00                  | 0,00             | 46.436,93                             |  |  |  |
|                                                                                                    |                                                                                       | Fariatione                                                                                                    | Inperio                                                                                                    | Descriptione              |                           |                 |                       |                  |                                       |  |  |  |
|                                                                                                    |                                                                                       | 2016/3350                                                                                                    | 2005/2010 46.43,53 Provedment & accentenent e accente versione per neggione entrate al pinto & gatione per AddeCNT CNRs. 2012/61 & de 10/09/2016 |                           |                           |                 |                       |                  |                                       |  |  |  |
|                                                                                                    |                                                                                       | TOTALE SPESA POBBOG211                                                                                                    | 1824                                                                                                    |                           | 0,00 46.4                 | 6,93 46,426,93  | 1,00                  | 0,00             | 46.426,93                             |  |  |  |
| 11027 - Altro                                                                                                    | spese per il personale                                                                |                                                                                                    |                                                                                                    |                           |                           |                 |                       |                  |                                       |  |  |  |
|                                                                                                    |                                                                                       |                                                                                                    | Anno 2016                                                                                                    |                           | 0,00 10.67                | 50,6779,00 KG,7 | 9,99                  | 6,00             | 38.677,33                             |  |  |  |
|                                                                                                    |                                                                                       | Fariaçione                                                                                                    | Importo                                                                                                    | Descriptione              |                           |                 |                       |                  |                                       |  |  |  |
|                                                                                                    |                                                                                       | 2016/3796                                                                                                    | -12.512,82                                                                                                    | pronedmento per variation | per rimborso delle compet | mae accessorie  |                       |                  |                                       |  |  |  |
|                                                                                                    |                                                                                       | 2016/1247 12:312.52 Conversions operants significant as an al CNR or Education Superiore della Consultationi de della Econologia dell'Informazione (ECEE) |                                                                                                    |                           |                           |                 |                       |                  |                                       |  |  |  |
|                                                                                                    |                                                                                       | 20.03330 20.0733 Provediment di accessione si sconstruente e provinte esti una al pinto di postore pre AMACOTCOR n. 003343 del 66.000000                  |                                                                                                    |                           |                           |                 |                       |                  |                                       |  |  |  |
|                                                                                                    |                                                                                       | TOTALE SPESA P000062/11                                                                                                    | 1027                                                                                                    |                           | 0,00 10.0                 | 1,0 10,077,00   | 0,00                  | 0,10             | 38.677,33                             |  |  |  |
| 13060 - Lice                                                                                                    | aze d'usa per software                                                                |                                                                                                    |                                                                                                    |                           |                           |                 |                       |                  |                                       |  |  |  |
|                                                                                                    |                                                                                       |                                                                                                    | Anno 2016                                                                                                    |                           | 0,00 40.00                | 0,00 40.000,00  | 0,00                  | 0,00             | 40.000,00                             |  |  |  |
|                                                                                                    |                                                                                       | Fariatione                                                                                                    | Inperio                                                                                                    | Description               |                           |                 |                       |                  |                                       |  |  |  |
| 20092347 40 000.00 Connectione operative appearance to part of CORE editions Superiore della Comunicationi e della Familiagia dell'Afformazione (2022)                                                                                                    |                                                                                       |                                                                                                    |                                                                                                    |                           |                           |                 |                       |                  |                                       |  |  |  |
|                                                                                                    |                                                                                       | TOTALE SPESA PO00062/1                                                                                                    | 3060                                                                                                    |                           | 0,00 40.00                | 40.000,00       | 0,00                  | 6,80             | 40.000,00                             |  |  |  |
| 22814 - Pesh                                                                                                    | azioni di lavoro                                                                      |                                                                                                    |                                                                                                    |                           |                           |                 |                       |                  |                                       |  |  |  |
|                                                                                                    |                                                                                       |                                                                                                    | Anno 2016                                                                                                    |                           | 0,00 30.00                | ajao 30.000,00  | 0,00                  | 0,00             | 38.000,00                             |  |  |  |
|                                                                                                    |                                                                                       | Fanlagione                                                                                                    | Importo                                                                                                    | Description               |                           |                 |                       |                  |                                       |  |  |  |
|                                                                                                    |                                                                                       | 30.61247 26.000,00 Conveniente operativa zipulata tra tra ECRI e librara Superiore delle Comunicativa e delle Tecnologie dell'offermatione (ECRI)         |                                                                                                    |                           |                           |                 |                       |                  |                                       |  |  |  |
|                                                                                                    |                                                                                       | TOTALE SPESA P000062/22                                                                                                    | 200.4                                                                                                    |                           | 0,00 20.00                | 6,90 30.000,00  | 0,00                  | 0,00             | 38.000,00                             |  |  |  |
|                                                                                                    |                                                                                       | TOTALE SPESA PO000052                                                                                                    |                                                                                                    |                           | 0,00 207.23               | a,as 107.113,34 | 0,00                  | 6,10             | 107.113,16                            |  |  |  |
|                                                                                                    |                                                                                       | TOTALE SPESA PROCETT                                                                                                    | O SAC ADM2.026                                                                                                    |                           | 0,00 207.23               | 3,26 107.113,20 | 9,99                  | 0,00             | 107.113,26                            |  |  |  |
|                                                                                                    |                                                                                       |                                                                                                    |                                                                                                    |                           |                           |                 |                       |                  |                                       |  |  |  |

 Ordine Anno/Voce (viceversa per il progetto specificato vengono elencati i riepiloghi per anno e per ogni anno le voci di entrata/spesa dei movimenti effettuati). Anche in questo caso è possibile spuntare o meno il dettaglio 'Movimentazione'.

Stampa senza la spunta 'Movimentazione':

| sr                                               | TUAZIONE PROGETTO: SAC.AD001.025<br>CONSIGLIO NAZIONALE DILLE RICERCHE CDR: 000.411.000                                                                            |                                                                                      |                             |                                                  | Data di Stamj                                    | 96: 2012201631.51.48 | ,                    | ragina 1 di 1                                    |
|--------------------------------------------------|----------------------------------------------------------------------------------------------------|--------------------------------------------------------------------------------------|-----------------------------|--------------------------------------------------|--------------------------------------------------|----------------------|----------------------|--------------------------------------------------|
| Codice                                           | Descalaziose                                                                                                    |                                                                                      | Stanziamento                | Variazioni                                       | Assestato                                        | Impegnato Accertato  | Pagato / Rixcesso    | Diposibiliti ad<br>Impegnare Accertare           |
| Area Propetta                                    | Taske: SAC-AD002 - Aeta Proprinsie SAC-Ricerca e innernaione<br>CC AD002 035 - CERT Nacionale                                                                      | TOTAL<br>TOTAL                                                                       | E ENTRATA<br>E SPESA        |                                                  | 6,00<br>107.113.26                               | 0,00<br>0,00         | 6,00<br>0,00         | :                                                |
| GAE P00<br>allaltrocol                           | 00052 - Convenzione operativa stipulata tra tra il Consiglio Nazional<br>Informzione                                                                               | DETTAGLI SI<br>e delle Ricerche e ISCTI con la quale le Parti, n                     | ESE<br>ellambito delle proj | erie attività di ricer                           | ea, di sviluppo e di                             | formazione, si impe  | gnano a fornire lu   | 80                                               |
| Exercized 20<br>11026<br>11027<br>13040<br>22014 | 10<br>Accustosamento per poro accusacione di personale a tempo determinato<br>Altre spece per il personale<br>Licence d'uno per soltware<br>Protestacio di Interno |                                                                                      | 0,00<br>0,00<br>0,00        | 46.435,93<br>38.477,33<br>48.000,00<br>38.000,00 | 46.435,93<br>10.477,33<br>40.000,90<br>10.000,90 | 0,00<br>0,00<br>0,00 | 0,00<br>0,00<br>0,00 | 46.435,93<br>30.677,33<br>40.000,00<br>30.000.00 |
|                                                  |                                                                                                    | TOTALE SPESA POMONIZANI<br>TOTALE SPESA POMONIZ<br>TOTALE SPESA PROGETTO SACADORZANI | 0,00                        | 207.333,26<br>207.333,26<br>207.333,26           | 107.313,26<br>107.313,26<br>107.313,26           | 0,00<br>0,00<br>0,00 | 8,00<br>8,06<br>8,06 | 107.113,26<br>107.113,28<br>107.113,26           |

Stampa con la spunta 'Movimentazione':

## Sistemi Informativi

| 5                                       | CONSIGLIO NAZIONALE DELLE BICERCHE CDR: 000.411.000                                    |                                                                                                    |                                                                                                    |                                   | -                          | Data & Stan                 | pa: 2012/2016 10.45.02        | -                       | Tagas I di I                         |
|-----------------------------------------|----------------------------------------------------------------------------------------|----------------------------------------------------------------------------------------------------|----------------------------------------------------------------------------------------------------|-----------------------------------|----------------------------|-----------------------------|-------------------------------|-------------------------|--------------------------------------|
| Codeo                                   | Descriminations                                                                        |                                                                                                    |                                                                                                    | Stagiamento                       | Variazioni                 | Accestato                   | Impegnato Accertato           | Pagato / Riscucco       | Disposibilità ad<br>Impegnare Accert |
|                                         |                                                                                        |                                                                                                    |                                                                                                    |                                   |                            | -                           |                               |                         |                                      |
| Promitic SAC AD002 EIS - CERT Nationale |                                                                                        | TOTALE ENTRATA<br>TOTALE SPESA                                                                                                    |                                                                                                    |                                   |                            | 107.113,26 0.00             |                               | 0,00                    |                                      |
|                                         |                                                                                        |                                                                                                    | DETTA                                                                                                    | CITCHESE                          |                            |                             |                               |                         | -                                    |
| GAE P0<br>allaltroc                     | 00952 - Convenzione operativa stipulata tra tra il Consiglio Nazionale<br>Ilaborazione | delle Ricerche e ISCTI                                                                                                    | con la quale le                                                                                                    | Parti, nellambito delle pro       | prie attività di rice      | rca, di sviluppo e d        | i formazione, si imp          | egnano a fornire b      | mo                                   |
| Esercizio i<br>13036                    | Azcantonamento per nuovo accunzione di personale a tempo determinato                   |                                                                                                    |                                                                                                    | 1.00                              | 46,425,53                  | 41.435.93                   | 1.00                          | 9.00                    | 41.43                                |
|                                         |                                                                                        | Fariatione                                                                                                    | Importe                                                                                                    | Descriptione                      |                            |                             |                               |                         |                                      |
|                                         |                                                                                        | 2016/3330                                                                                                    | 45,435,93                                                                                                    | Promedimento di accentamento e a  | uccesshe veriesione per m  | oggiore entrata al plano di | periose processBaseST CN      | R = 0030343 del 06/09/3 | 016                                  |
| 13627                                   | Altre spese per il personale                                                           |                                                                                                    |                                                                                                    |                                   | 20.677.33                  | 16,677,33                   | 1.00                          | 0.00                    | 110                                  |
|                                         |                                                                                        | Fariatione                                                                                                    | Importo                                                                                                    | Descritions                       |                            |                             |                               |                         |                                      |
|                                         |                                                                                        | 2026/2796                                                                                                    | -12.512,92                                                                                                    | provedments per variatione per s  | indurso delle competense   | novesterie                  |                               |                         |                                      |
|                                         |                                                                                        | 2016/2247                                                                                                    | 2016/1247 12.512,32 Conventione operative cipulate tre tre il CNR e l2titute Superiore delle Committazioni e delle Tecnologie dell'Informazione (DCII) |                                   |                            |                             |                               |                         |                                      |
|                                         |                                                                                        | 20(6)333 30.677,33 Provedimento di occertamente e socienzio a variazione per maggiore estrato el pieso di postone prot AMDENT CML n. 00. |                                                                                                    |                                   |                            |                             |                               |                         | 016                                  |
| 13060                                   | Licenze d'usa per software                                                             |                                                                                                    |                                                                                                    | 6,96                              | 40.000,00                  | 48.000,00                   | 6,00                          | 0,00                    | 41.01                                |
|                                         |                                                                                        | Fariation                                                                                                    | Інрагія                                                                                                    | Descriptions                      |                            |                             |                               |                         |                                      |
|                                         |                                                                                        | 2016/2247                                                                                                    | 40.000.00                                                                                                    | Conversione operativa cripulata m | e me il CNR e Ibrineo Sepe | riore delle Commissioni     | e delle Tecnologie dell'hfors | natione (ECTI)          |                                      |
| 22014                                   | Postacioni di Invoro                                                                   |                                                                                                    |                                                                                                    |                                   | 35,000,00                  | 18 000 00                   | 6.00                          | 0.00                    | 10.00                                |
|                                         |                                                                                        | Fariagiona                                                                                                    | Інрага                                                                                                    | Deuritiane                        |                            |                             |                               |                         |                                      |
|                                         |                                                                                        | 2016/2347                                                                                                    | 1247 38.000.00 Conversione operativo zipuloto tro tro il CNR e Ibtinos Superiore delle Comunicazioni e delle Tecnologie dell'offernazione (20          |                                   |                            |                             |                               | natione (ESCEE)         |                                      |
|                                         |                                                                                        | TOTALE SPESA PO00043                                                                                                    | 2004                                                                                                    |                                   | 107 110 10                 | 107 111 10                  |                               |                         |                                      |
|                                         |                                                                                        |                                                                                                    |                                                                                                    |                                   | 14:310,04                  | 11-10,0                     | 04                            | 100                     | 11.10                                |
|                                         |                                                                                        | TOTALE SPESA PROBA                                                                                                    |                                                                                                    | 6.00                              | 107.113.26                 | 107.113.14                  | 6.00                          | 0.00                    | 107.11                               |

3. Stampa dettaglio Movimentazione:

Come indicato al punto 1 e 2 precedenti, la richiesta del dettaglio 'Movimentazione' riporta informazioni relative anche ad anno e numero operazione contabile. In questo modo è possibile risalire velocemente in Sigla al movimento effettuato per ogni informazione riportata in stampa.